# ネットバンキング決済●

1回のチャージにつき9,999,999円まで

ご利用可能な金融機関(約1,000行)

| 🎤 ゆうちょ銀行 | <ul> <li>MUFG</li> <li>三菱UFJ銀行</li> </ul> | MIZUHO | ∮ 三井住友銀行 | <u> り</u> そな銀行 |
|----------|-------------------------------------------|--------|----------|----------------|
| 🍠 セフン銀行  | - JAバンク                                   | その他銀行  | その他信用金庫  | その他金融機関        |

手順1)~3)はクレジットカード決済のページを ご覧ください

手順3)で「ネットバンキング」を選択してください

4) チャージ金額を入力後、「チャージ」ボタンを クリックしてください

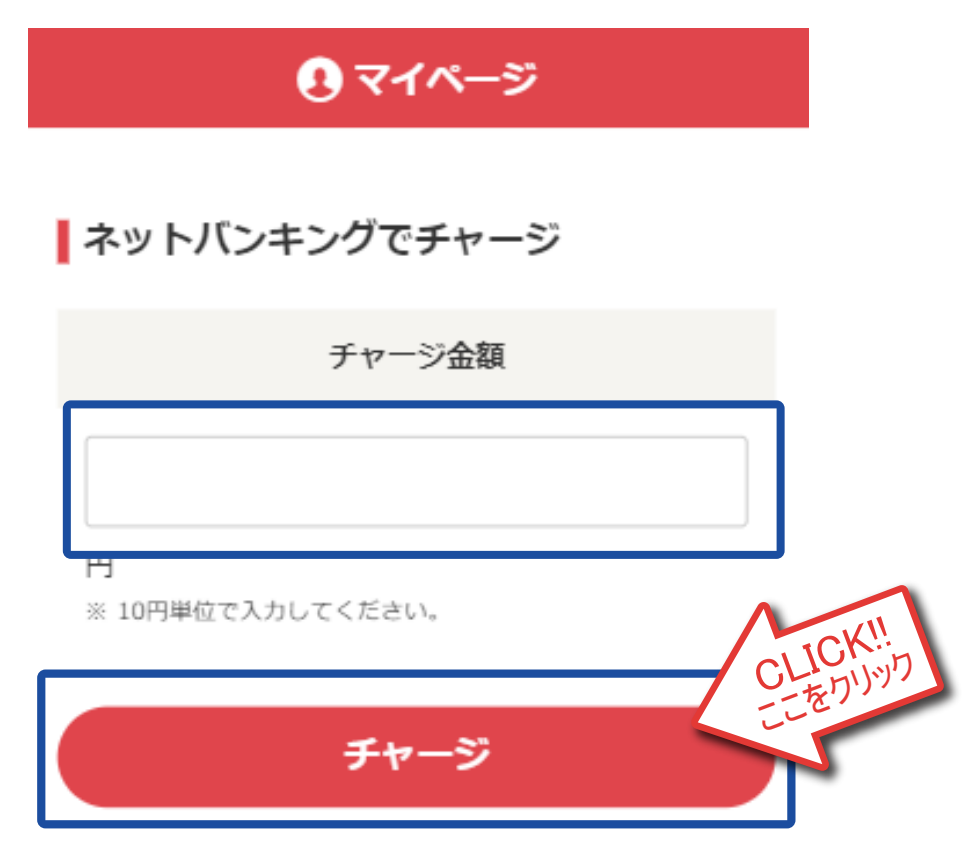

6) 確認画面が表示されます 「進む」ボタンをクリックしてください

# ネットバンキングでのお支払い

### チャリ・ロト

選択した金融機関のネットバンキング画面に遷移しま す。

## ■必ずお読みください■

各金融機関に口座をお持ちのうえ、事前にネットバンキング サービスのお申込が必要となります。 ネットバンキングの操作方法、及び対応OS・ブラウザにつきま しては、直接、各金融機関にお問合せください。 電波の不安定な場所で操作すると、お支払を確認できない場 合がありますので、ご注意ください。

### 進むボタンを押してください。

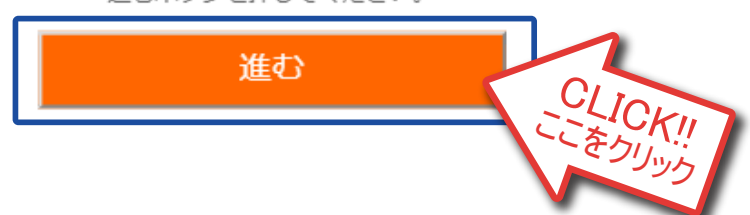

5)お支払い銀行を選択してください リストにない銀行は「金融機関コード」から 検索をしてください

# ネットバンキングでのお支払い

チャリ・ロト

この画面は2019/11/27 13:29:46まで有効です。

※一定回数以上金融機関へのリンクをクリックするとお 支払いができなくなることがあります。 ※お支払方法についての詳細は<u>コチラ</u>をご覧ください。

| ■お支払い銀行選択 |   |
|-----------|---|
| 三菱UFJ銀行   | > |
| 三井住友銀行    | > |
| ゆうちょ銀行    | > |
| J Aバンク    | > |
| J Fマリンバンク | > |
| 地方銀行 一覧   | > |
| 信用金庫 一覧   | > |
| 労働金庫連合会   | > |
|           |   |

金融機関コードから検索する

金融機関コード:

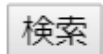

# [お支払い内容]

| ▼店舗名:   | チャリ・ロト               |
|---------|----------------------|
| ▼取引ID:  | D0020000340191122001 |
| ▼ご注文内容: | チャリカチャージ             |
| ▼金額:    | 1,000円               |

7) 各ネットバンキングの画面に従って 操作をしてください

8) チャージ完了画面が表示されます 「元のサイトへ戻る」ボタンをクリックして、 引き続きご投票をお楽しみください